## Segítőkártya 119.

## Korábbi számla generálás

Indító modul: Pénzügy / Munkafolyamatok / Általános kimenő számlázás

- 1. "Kor. szlagenerálás" menüpont megnyomása.
- 2. Partner mező mellett 🗣 nyomógomb megnyomása.
- 3. A megjelenő Partnerek listája nevű ablakon a megfelelő szűrési feltételek megadását

követően a *Lekérdezés futtatása* () nyomógomb megnyomása.

- 4. A megfelelő partner kiválasztása, majd az *OK* () nyomógomb megnyomása.
- 5. **Fizetési mód** mező kitöltése.
- 6. Költséghely mező kitöltése.
- 7. Aldivízió mező kitöltése.
- 8. Megjegyzés a számlán mező kitöltése.
- 9. Számla dátuma, Számla teljesítési dátuma, Számla fizetési határidejének megadása. Fontos, hogy csak a rendszer üzembehelyezése előtt nap adható meg.
- 10. Az *OK* (**Sec**) nyomógomb megnyomása.
- 11. A megjelenő Egyéb cikk/szolgáltatások nevű ablakon a megfelelő szűrési feltételek

megadását követően a *Lekérdezés futtatása* () nyomógomb megnyomása.

- 12. A megfelelő tétel kiválasztása, majd az OK ( $\checkmark$ ) nyomógomb megnyomása.
- 13. A tételsorban a **mennyiség**, **egységár** és **engedményes egységár** mezők kitöltése, majd az

**0 K** 

*OK* (**)** nyomógomb megnyomása.

14. *Nyomtatás* (**\*\***) nyomógomb megnyomása. A számla 1-essel kezdődő sorszámot kap, így nem illeszkedik a számozásba bele, tehát nem kerül bele az adott év könyvelésébe, áfabevallásába.